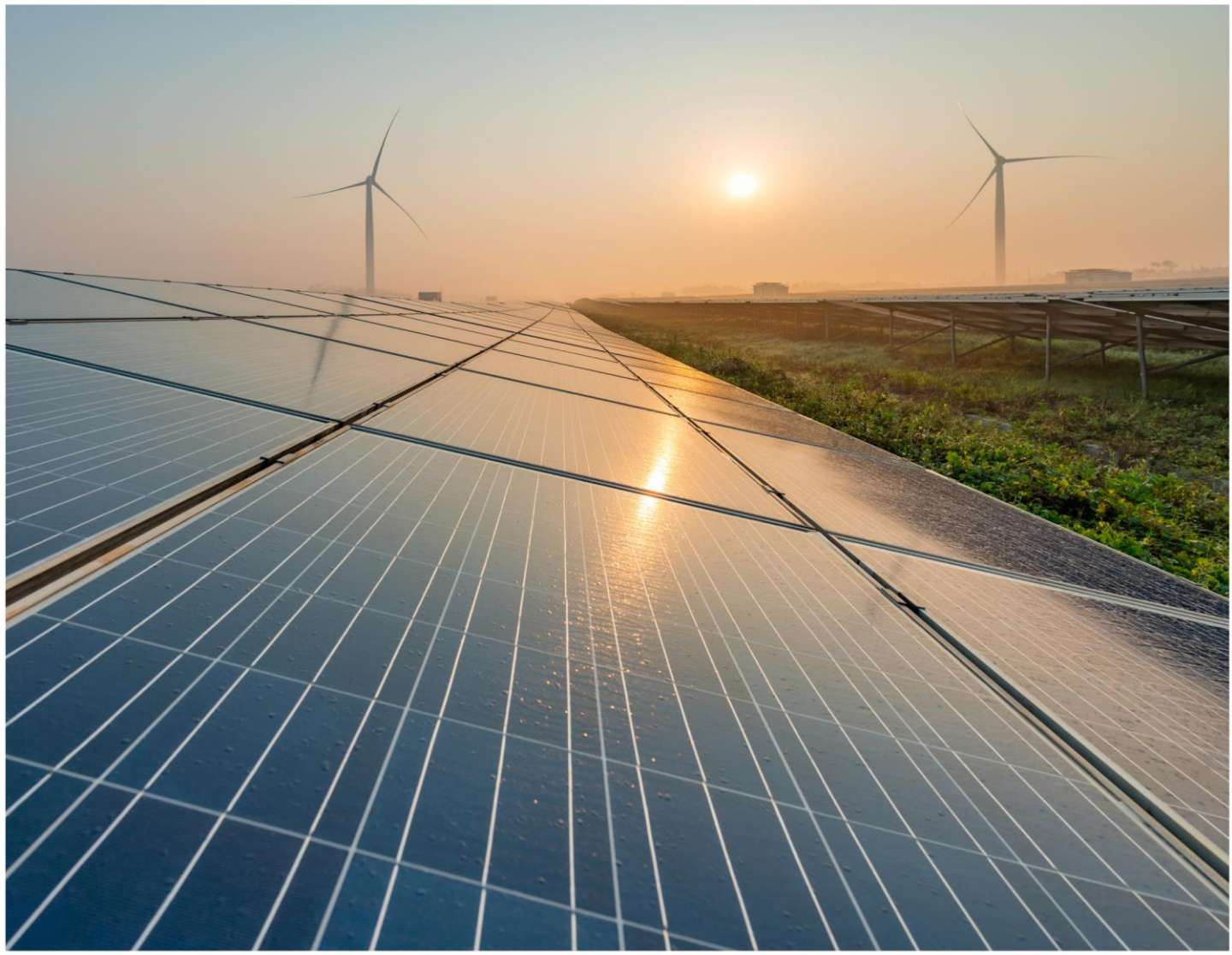

# Brukermanual

# Elsmart Arbeidsordre App Version 2.0.0

2022-11-09

# Innholdsfortegnelse

| Om dokumentet                      | . 3 |
|------------------------------------|-----|
| Dokumentasjon oversikt             | . 3 |
| Skrivekonvensjoner                 | . 3 |
| Brukermanual                       | . 4 |
| Installasjon Windows               | . 4 |
| Installasjon IOS Safari            | . 5 |
| Installasjon Android Chrome        | . 6 |
| Innstillinger                      | . 7 |
| Logge inn                          | . 7 |
| Laste ned arbeidsordre             | . 7 |
| Utføre og fullføre en arbeidsordre | . 8 |
| Kontaktinformasjon                 | 10  |

# Om dokumentet

Dette dokumentet beskriver hvordan man installerer og bruker Elsmart Arbeidsordre App, og er beregnet for brukere av den. Elsmart Arbeidsordre App blir brukt av installatører/elektrikere til å utføre tildelte arbeidsordre fra Elsmart. Brukeren vil, under arbeidet på et arbeidssted, åpne en tildelt arbeidsordre og dokumentere arbeidsstedet gjennom å svare på spørsmål i appen og legge inn bilder.

Applikasjonen er en Progressiv Web App (PWA) og inneholder egenskaper fra både en nettside og en tradisjonell app. I praksis er det en nedlastbar nettside som kan brukes offline f.eks. når man er på et arbeidssted, for så å synkronisere med Elsmart når internettilkobling er tilgjengelig. Applikasjonen kan brukes i nettleser som en vanlig nettside, men har best offline-egenskaper i appformat.

| DOCUMENT                           | WHEN              | TARGET GROUP                                                                            | LOCATION      |
|------------------------------------|-------------------|-----------------------------------------------------------------------------------------|---------------|
| Elsmart Workorder Release notes    | Overview          | System owner,<br>system<br>administrator/IT<br>operations, end<br>user                  | Teams, GitHub |
| Elsmart Workorder System guide     | Setup/development | System owner,<br>system<br>administrator/IT<br>operations,<br>developers,<br>architects | Teams         |
| Elsmart Workorder Support handover | Setup/daily use   |                                                                                         | Teams         |
| Elsmart Workorder User guide       | Daily use         | End user                                                                                | Teams         |

#### **Dokumentasjon oversikt**

#### Skrivekonvensjoner

- **Bold** blir brukt for menyelementer, dialogbokser, knapper og funksjoner i brukergrensesnitt.
- Nummererte lister blir brukt for steg i en prosess.
- Punktlister blir brukt for elementer uten prioritet.
- Note! blir brukt foran viktig informasjon.
- Tips! blir brukt foran ytterlig informasjon.

# volue Brukermanual

### Installasjon Windows

- 1. Bruk Edge eller Chrome nettleser.
- 2. Gå til wo.elsmart.com.
- 3. Klikk på ikonet til høyre i adressefeltet.

| $\leftrightarrow \rightarrow c$ | wo.elsmart.com        | (                                 | ± 9 8 € ★         |                   | odater 🔋 |
|---------------------------------|-----------------------|-----------------------------------|-------------------|-------------------|----------|
| vol                             | UC Elsmart Arbeids    | ordre                             | About             | Settings          | Login    |
|                                 |                       |                                   |                   |                   |          |
|                                 | Login                 |                                   |                   |                   |          |
|                                 | Username              |                                   |                   |                   |          |
|                                 | ĉ                     |                                   |                   |                   |          |
|                                 | Password              |                                   |                   |                   |          |
|                                 |                       |                                   |                   |                   |          |
|                                 | Login $(\rightarrow)$ | Forgot passwor                    | d?                |                   |          |
|                                 |                       | v0.9.8 <u>Privacy Statement</u> @ | 2022 Volue AS. Al | l Rights Reserved | d.       |
|                                 |                       |                                   |                   |                   |          |

Arbeidsordreappen vil bli lastet ned som et ikon på skrivebordet ditt. Den kan også nåes gjennom søkefeltet i Windows.

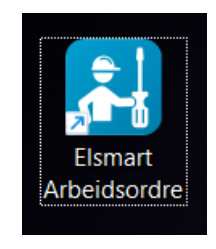

#### Installasjon IOS Safari

- 1. Åpne Safari.
- 2. Gå til wo.elsmart.com.
- 3. Trykk på **eksport-ikonet** i nederste linje og trykk på **Legg til på Hjem-skjermen** i pop-up menyen.

| 12:45                             | ııl <b>? Ø</b>          | 12:45         |                |        | ull 🕆 📢  |     |
|-----------------------------------|-------------------------|---------------|----------------|--------|----------|-----|
| O Elsmart Arbeidsordre            |                         | Elsm<br>wo.el | nart Arbeidson | rdre   | ×        |     |
| Login<br><sup>Username</sup>      |                         | AirDrop       | Meldinger      | E-post | Facebook | Ins |
| Å                                 |                         | Kopier        |                |        | Ь        |     |
| Password                          |                         | Legg til      | i leselisten   |        | 00       |     |
|                                   |                         | Legg til      | bokmerke       |        | ш        |     |
| Login → F                         | orgot password?         | Legg til      | i favoritter   |        | 公        |     |
|                                   |                         | Finn på       | siden          |        | Ę        |     |
| v0.9.8 Privacy Statement © 2022 V | olue AS. All Rights Res | Legg til      | på Hjem-skj    | ermen  | +        | >   |
|                                   |                         | Merking       | 9              |        | ۲        |     |
|                                   |                         | Skriv ut      |                |        | ē        |     |
|                                   |                         | Print me      | ed Princh      |        | ଡ        |     |
|                                   |                         | Rediger       | handlinger     |        |          |     |
| < > C                             |                         |               |                |        |          |     |

Arbeidsordre appen er nå lagt til som et ikon på Apple-enheten din. Den kan også nåes gjennom enhetens søkefunksjon.

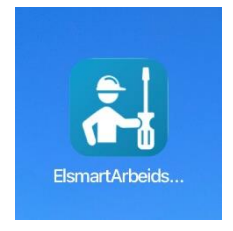

#### Installasjon Android Chrome

- 1. Åpne Chrome.
- 2. Gå til wo.elsmart.com.
- 3. Trykk på de tre prikkene i øverste høyre hjørne, og trykk på Installér appen.

| 13:01 🗲 🖬 🗟 🕲 🛅 • 🛛 🗟 ារ 63% 🕯                                | 13:01 🗲 🖬 🕸 🎯 🛅 🔸                                        | কি.⊪ 63%∎    |
|---------------------------------------------------------------|----------------------------------------------------------|--------------|
|                                                               | $lace{1}$ $lacksquare$ wo.elsm $ ightarrow$ $lacksquare$ | e (i) C      |
| O Elsmart Arbeidsordre                                        | 🔵 Elsmart Ar 🛨 Ny fane                                   |              |
|                                                               | 👼 Ny inkogn                                              | itofane      |
| Login                                                         | Login <sup>(1)</sup> Logg                                |              |
| Username                                                      | Username 🗹 Nedlasting                                    | ger          |
| ۹                                                             | 🐣 📩 🛧 Bokmerke                                           | r            |
| Password                                                      | Password   Nylige fan                                    | er           |
|                                                               | < Del                                                    |              |
| Login → Forgot password?                                      | Login → Q Finn på sid                                    | de           |
| v0.9.8 Privacy.Statement © 2022 Volue AS. All Rights Reserved | v0.9.8 Privacy Sta                                       | ł            |
|                                                               | 고 Installér a                                            | ppen         |
|                                                               | <b>G</b> Side for da                                     | atama 🗌      |
|                                                               | 🏟 Innstillinge                                           | er           |
|                                                               | ⑦ Hjelp og ti                                            | lbakemelding |
|                                                               |                                                          |              |
| III O <                                                       | III O                                                    | <            |

Arbeidsordreappen er nå lagt til som et ikon på Android-enheten din. Den kan også nåes gjennom enhetens søkefunksjon.

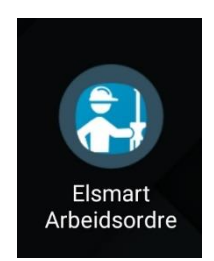

·미 후 🚺

#### Innstillinger

Innstillinger kan alltid nåes via menyikonet øverst til høyre i appen. Her kan du endre språk.

| 14:27                  | ul 🗢 🗩 |
|------------------------|--------|
| O Elsmart Arbeidsordre |        |
| About                  |        |
| Settings               |        |
| Logout                 |        |
|                        |        |
|                        |        |
|                        |        |
|                        |        |
|                        |        |
|                        |        |
|                        |        |
|                        |        |
| Synchronize            | 圇      |

#### Logge inn

1. Bruk samme brukernavn og passord som du ville brukt i Elsmart, og trykk på **Logg inn**.

*Tips!* Hvis du har glemt passordet, trykk på **Glemt passord?** og følg videre instruksjoner.

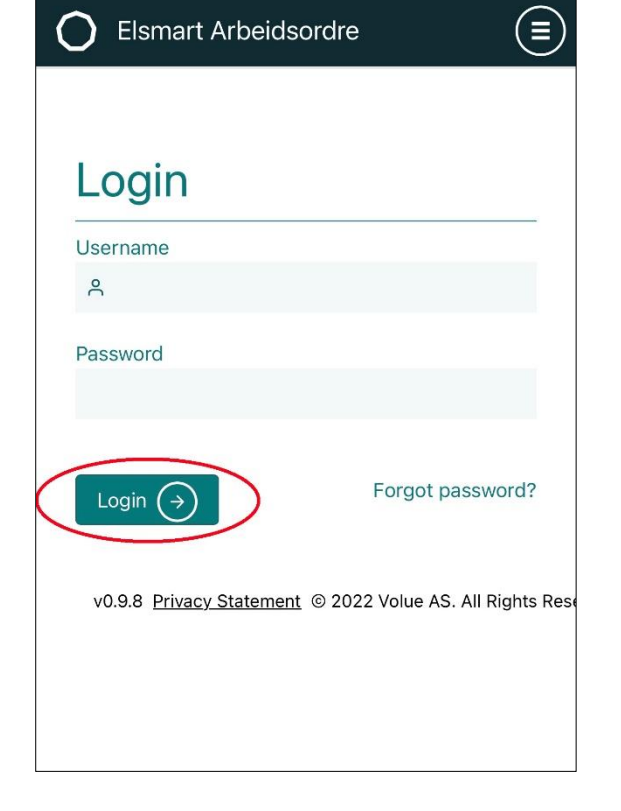

12:45

### Laste ned arbeidsordre

- 1. Når du er logget inn, hent tilgjengelige arbeidsordre ved å trykke på **Synkroniser**.
- 2. Velg arbeidsordre(n) du vil laste ned på enheten ved å huke av sjekkboksen.
- 3. Trykk på **Utfør** for å laste ned. Du kan nå åpne og redigere/fylle ut arbeidsordre(n) uten internettilkobling.

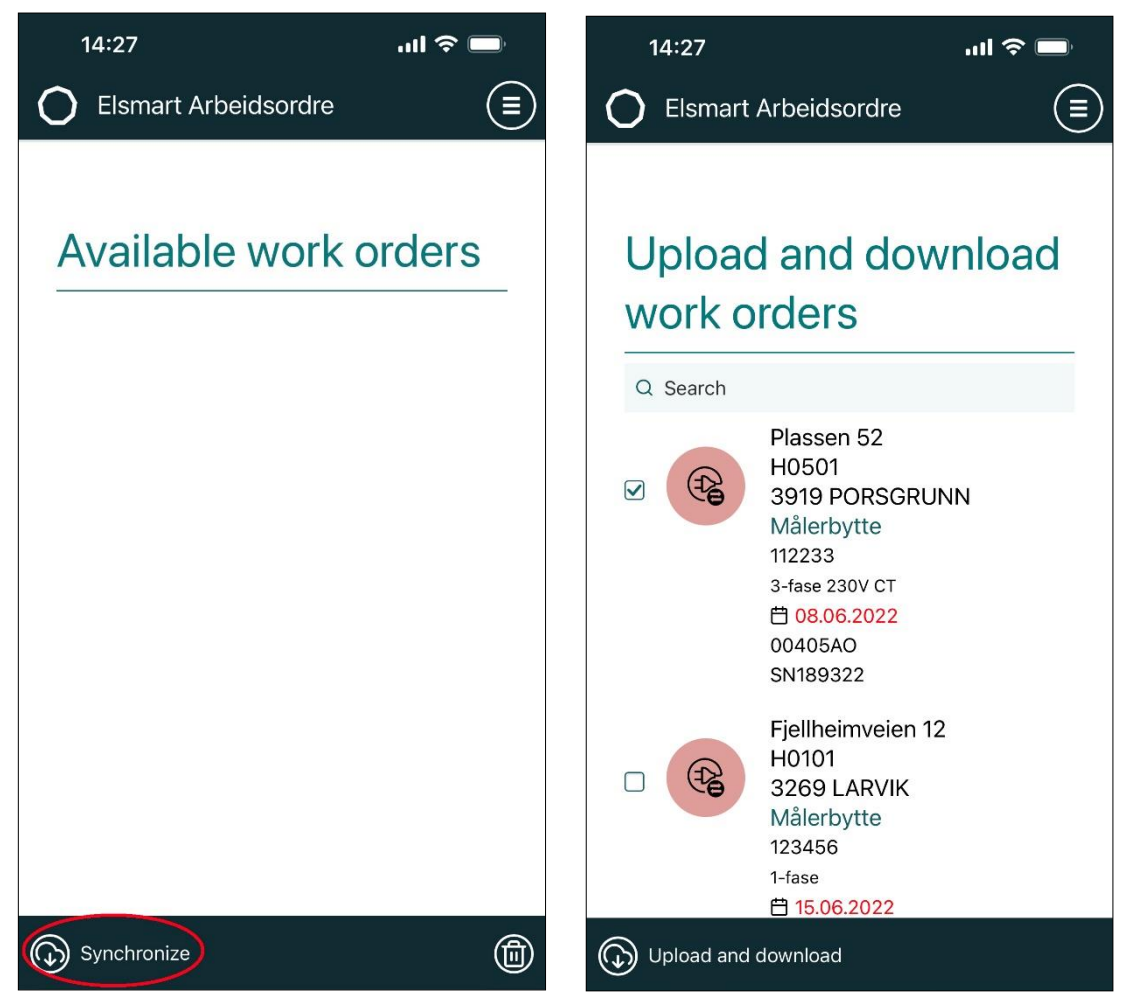

#### Utføre og fullføre en arbeidsordre

1. Åpne en arbeidsordre ved å trykke hvor som helst på arbeidsordreinformasjonen.

- 2. Følg stegene i den åpnede arbeidsordren og fullfør ved å trykke på haken på siste side.
- 3. Arbeidsordren er nå fullført, sendt til Elsmart og fjernes fra oversikten over tilgjengelige arbeidsordre.

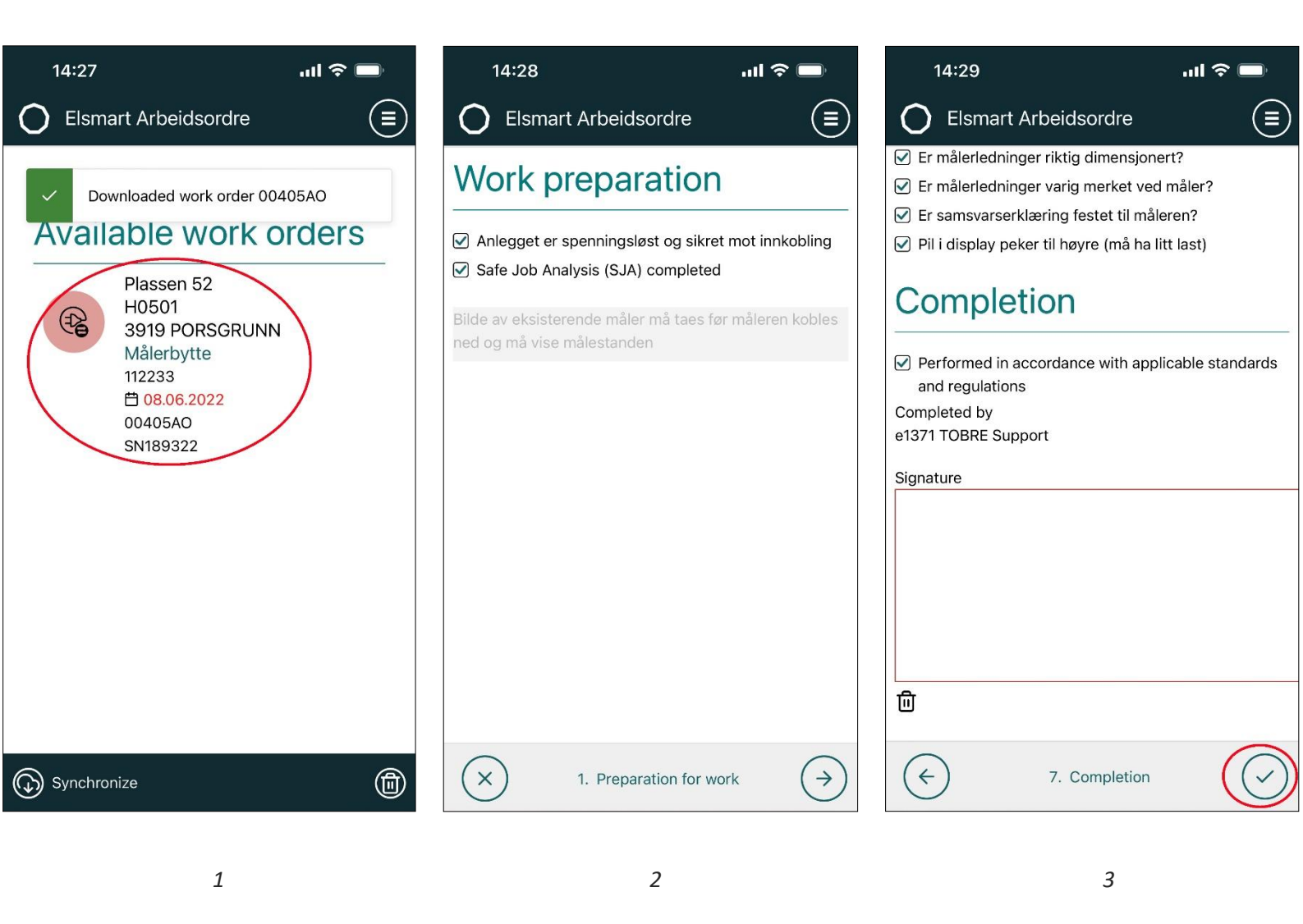

*Tips!* Trykk på **søppelkassen** i nederste høyre hjørne (som vist i bilde 1) for å fjerne nedlastede arbeidsordre fra enheten. Du vil måtte laste ned arbeidsordre du vil utføre på nytt.

## Kontaktinformasjon

For å kjøpe Volue software og ytterlige lisenser, vennligst kontakt vårt salgsteam eller avdelingsledere.

Software patcher blir vanligvis plassert på support websiden, med mindre patchene er spesielt store. For å oppgradere din Volue software til nye utgivelser eller patcher, vennligst kontakt supportavdelingen på telefon eller epost. Support svarer også på spørsmål vedrørende software, patcher og oppgraderinger generelt.

Telefon: +47 73 80 45 10

Epost: <a href="mailto:support@volue.com">support@volue.com</a>

Web: www.volue.com

Post: Volue ASA, Customer Support, PO Box 9008 Grønland, 0133 Oslo, Norway